## Windows 11 Self-Install Guide

#### Grambling State University IT Department

#### **Table of Contents**

- 1. Introduction
- 2. System Requirements
- 3. Pre-Installation Checklist
- 4. Accessing the GSU Self-Service Portal
- 5. Installing Windows 11 FeaturePack Upgrade
- 6. Post-Installation Setup
- 8. IT Support Contact Information

### **1. Introduction**

This guide will walk you through upgrading your device to Windows 11 using the GSU Self-Service Portal. If you encounter any issues, the IT department is available for assistance.

### 2. System Requirements

Ensure your computer meets the following minimum system requirements for Windows 11:

- Processor: 1 GHz or faster with 2+ cores on a compatible 64-bit processor
- RAM: 4 GB or more
- Storage: 64 GB or more
- TPM: Version 2.0
- Secure Boot: Enabled
- Graphics Card: DirectX 12 compatible
- Display: 720p resolution or higher
- To check your system compatibility:
- 1. Press Win + R, type `msinfo32`, and press Enter.
- 2. Look for TPM Version (must be 2.0) and Secure Boot (must be enabled).

#### **3. Pre-Installation Checklist**

- **V** Back up important files to OneDrive or an external drive.
- ✓ Ensure your computer is plugged in to prevent power loss during installation.
- Check your internet connection for stability.
- Close all open applications before starting.

### 4. Accessing the GSU Self-Service Portal

To begin the installation, follow these steps:

1. Locate the GSU Self-Service Portal on your desktop.

2. Double-click the icon to open the application.

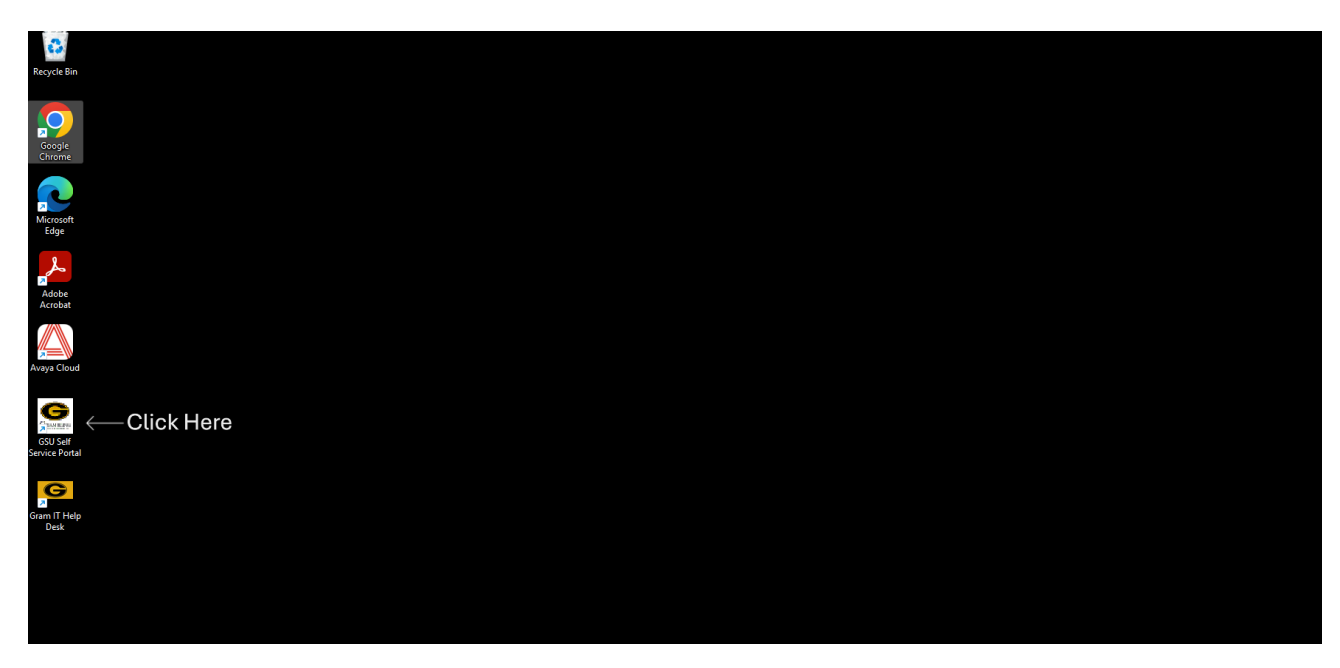

### 5. Installing Windows 11 FeaturePack Upgrade

1. In the GSU Self-Service Portal, scroll through the available applications.

2. Find Windows 11 FeaturePack Upgrade in the list.

3. Click Install next to the Windows 11 FeaturePack Upgrade option. We recommend **starting the upgrade before your lunch break or at the end of your workday** to avoid interruptions

4. Wait for the installation to complete. Your computer may restart multiple times during the process.

| Software Name                                                                                                    |
|----------------------------------------------------------------------------------------------------|
| DYMO Connect DYMO Spss Mode                                                                                                    |
| DYMO Connect  DYMO Connect  DYMO Co |
| IBM SPSS Mode                                                                                                    |
| 📮 IBM SPSS Mode                                                                                                    |
|                                                                                                    |
| Notepad Plus Pl                                                                                                    |
| SMART Screen                                                                                                    |
| Q                                                                                                    |
| 🖵 Feature Pack W                                                                                                    |
| 🖵 Zoom Workplac                                                                                                    |
|                                                                                                    |
|                                                                                                    |
|                                                                                                    |
|                                                                                                    |
|                                                                                                    |
|                                                                                                    |

### 6. Post-Installation Setup

- Sign in with your GSU credentials.
- Verify OneDrive Sync to ensure files are accessible.
- Reinstall necessary applications such as Adobe Acrobat, Microsoft Office, and security software.

### 7. Troubleshooting Common Issues

| Issue                                | Solution                                                    |
|--------------------------------------|-------------------------------------------------------------|
| Stuck on installation                | Restart your PC and try again                               |
| Windows 11 FeaturePack not available | Ensure your PC meets system requirements                    |
| Computer stuck on restart            | Hold the power button for 10 seconds, then turn it back on. |
| OneDrive not syncing                 | Open Onedrive and sign in again.                            |

# 8. IT Support Contact Information

If you experience any issues, contact the GSU IT Help Desk:

🖾 Email: ithelpdesk@gram.edu

& Phone: (318) 274-6141

♀ Location: Long Jones 138, Grambling State University